#### Summary

This article provides information on how to add a Custom Tiles on Dashboard.

### Applies to

Applies to MachPanel v6 and onwards for Provider/Resellers only.

#### Steps to perform

• Navigate to System Configuration > Custom Dashboard Tiles

| Search in menu 👻           | Home > System Configuration > Custom Dashboard Tiles        | Set as Home Page |
|----------------------------|-------------------------------------------------------------|------------------|
| 🛠 System Configuration 🛛 🗕 | Custom Dashboard Tiles                                      |                  |
| Company Profile            |                                                             |                  |
| Menu Settings              | Add Custom Tile                                             |                  |
| Built-in Modules           | No record found.                                            |                  |
| Reseller Settings          |                                                             |                  |
| Configure Alerts           | MachSol Control Panel, Version: v 6.5.25 Powered by MachSol |                  |
| Authentication             | © 2021                                                      |                  |
| SMS Settings               |                                                             |                  |
| Custom Dashboard Tiles     |                                                             |                  |

• Click Add Custom Tile button to add your custom tile on dashboard (Provider's level interface of Adding/Update Custom Tile).

| Home > System Config   | uration > Custom Dashboard Tiles | Set as Home Page |
|------------------------|----------------------------------|------------------|
| Add/Update Custom Tile | 1                                |                  |
| *Name:                 |                                  |                  |
| Icon Path:             | ● Image Url ◯ Upload Image       |                  |
|                        |                                  |                  |
| *URL:                  |                                  |                  |
| Show To Reseller:      |                                  |                  |
| Show To Customer:      |                                  |                  |
| Show To Staff:         |                                  |                  |
| Show On 4th level:     |                                  |                  |
| Save Cancel            |                                  |                  |

• Reseller level interface of Add/Update Custom Tile, a Reseller can also add/update customer tile for his Customer/staff/4th Level AD User.

| Add/Update Custom Tile |                            |
|------------------------|----------------------------|
| *Name:                 |                            |
| Icon Path:             | ● Image Url ○ Upload Image |
| *URL:                  |                            |
| Show To Customer:      |                            |
| Show To Staff:         |                            |
| Show On 4th level:     |                            |
| Save Cancel            |                            |

• Give name, Icon Path (URL or Upload Image), give URL of MachPanel Menu where you want to navigate (When this Tile is clicked) and also you can tick the checkbox to show this tile on **Reseller**, **Customer**, **Staff** and **4th Level AD user** 

# As an example Custom Dashboard Tile for Exchange Accounts Interface is added below

| Add/Update Custom Tile | 9                                                             |
|------------------------|---------------------------------------------------------------|
| *Name:                 | Exchange Accounts                                             |
| Icon Path:             | 🔘 Image Url 💿 Upload Image                                    |
|                        | Change                                                        |
| *URL:                  | https://supportpanel.machsol.com/RCC/Exchange/ExAccounts.aspx |
| Show To Reseller:      | $\checkmark$                                                  |
| Show To Customer:      | $\checkmark$                                                  |
| Show To Staff:         | $\checkmark$                                                  |
| Show On 4th level:     | $\checkmark$                                                  |
| Save Cancel            |                                                               |

• Click Save and Tile will be shown on Dashboard as below:

| Search in menu                       | - |                   | -   |                    | - | _                     |         |
|--------------------------------------|---|-------------------|-----|--------------------|---|-----------------------|---------|
| Ame Home                             |   | Domains<br>7      |     | Plesk Domains<br>7 |   | View report           |         |
| Lustomer Manager                     | + |                   |     |                    |   |                       |         |
| Billing Manager                      | + | Quota Over Used   |     |                    |   |                       |         |
| Desk Help Desk                       | + | Resellers         | 1.1 | Clients            |   | Quota Over Usage repo | ort 🛋 🥼 |
| $\operatorname{Gp}$ Service Director | + | 2                 | 5   | 5                  |   |                       |         |
| 경 Service Plans                      | + |                   |     |                    |   |                       |         |
| ピ Import Utilities                   | + | Custom Links      |     |                    |   |                       |         |
| X System Configuration               | + | Exchange Accounts |     |                    |   |                       |         |
| Online Help                          |   |                   |     |                    |   |                       |         |
|                                      |   |                   |     |                    |   |                       |         |

• When it is clicked, it will navigate to Exchange Account Interface as shown below:

| MachSol Control Panel |     |           |                  |                           |                                 | ۹.                        | Provider Ma | achSol Support is logged in | as Provider 👻  |  |
|-----------------------|-----|-----------|------------------|---------------------------|---------------------------------|---------------------------|-------------|-----------------------------|----------------|--|
| Search in menu        | • : | Home >    | Service Direct   | or > Exchange Hosting > E | Exchange Accounts               |                           |             | Set                         | t as Home Page |  |
| 🔀 Exchange Hosting    | -   |           |                  |                           |                                 |                           |             |                             |                |  |
| Server Groups         |     | Accou     | nts Settin       | igs                       |                                 |                           |             |                             |                |  |
| Accounts              |     | _         |                  |                           |                                 |                           |             |                             |                |  |
| Products              |     | Search    |                  |                           |                                 |                           |             |                             | _              |  |
| Group Actions         |     |           |                  |                           |                                 |                           |             |                             |                |  |
| Exchange Databases    |     | Select Co | ompany Name (C   | wner]  Subsc.IE           | )                               | Mail Domain               |             | Customer ID                 |                |  |
| Public Folder Mailbox |     | Customer  | Name             | Compan                    | vname                           | Select Status             | •           |                             |                |  |
| Mailbox Templates     |     | Gustomer  |                  | Compan                    | y name                          |                           |             |                             |                |  |
| Mailbox Manager       |     | Search    |                  |                           |                                 |                           |             |                             |                |  |
| Mailbox Migration     |     |           |                  |                           |                                 |                           |             |                             |                |  |
| SPAM Filters          |     | Operatio  | ns               |                           |                                 |                           |             |                             |                |  |
| PST Exports/Imports   |     | operatio  | 15               |                           |                                 |                           |             |                             |                |  |
| Postfachumzug         |     | Fix Secu  | rity Permissions | for all Organizations S   | ync data from backend for all C | Organizations Enable Liti | gation Hold |                             |                |  |
| SharePoint Hosting    | +   | _         |                  |                           |                                 |                           |             |                             |                |  |
| 🕮 Wireless Services   | +   | Status    | Subsc.ID<br>It   | Package If                | Customer 11                     | Mail Domain 11            | MailBoxes   | Owner 11                    | Options        |  |
| Inline Help           |     |           |                  | Exchange Plan 2019        | #121 Darren Clarke              |                           |             |                             |                |  |

## MachPanel Knowledgebase

https://kb.machsol.com/Knowledgebase/55670/Adding-Custom-Dashboard-Tiles